### Index:

- Pages 2 3 How to add admins to the clock?
- Pages 4 5 Connecting Elionic to the Internet
- Page 6 Changing the date and time
- Pages 7 8 Enrolling employees

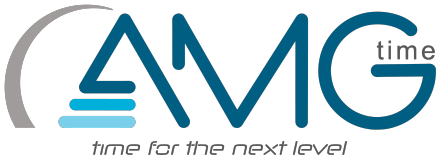

Swipe And Go

CLOCK IN

CLOCK OUT

**7:32** 

俞

දු

### How to add admins to the clock?

7:04:51 AM

දිද Users

Enter ID

11/9/2016

...

Step 1: Select the three dotted button at the top of the screen to access the menu

Step 2: Select the Users button

Ð B 2 3 1 4 5 6 ĭ'|→ IN FROM LUNCH OUT FOR LUNCH 7 8 9 OUT FOR BREAK IN FROM BREAK С 0 OK 7:04 Menu : آ. දිසු Ĵ Ē Users Network Date/Time Bell Data Management ĭ≱ i R :: Ð Time Restrictions Check for Updates About Settings Themes

Step 3: Select the add users button in the upper right corner

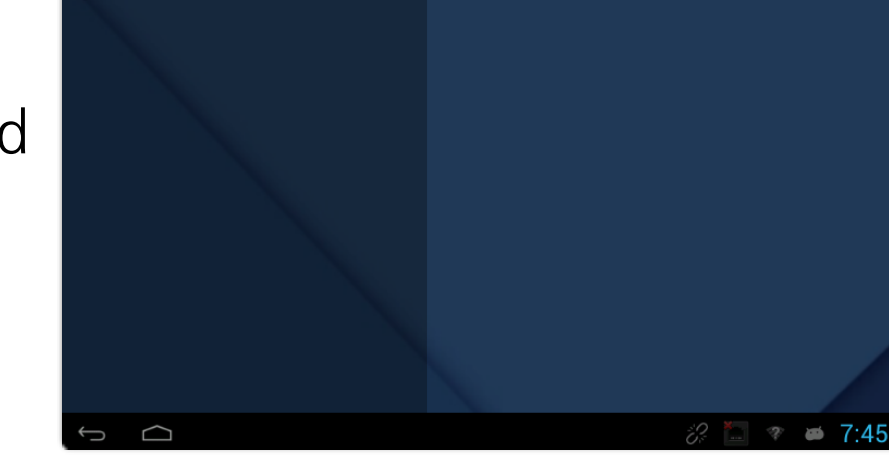

Page 2 of 8

Step 4: Enter the requested information, then identify the users "Role" as an administrator.

| දිනු Add User                           |                          |
|-----------------------------------------|--------------------------|
| ID<br>Tap to enter ID                   | Check                    |
| Name<br>Tap to enter Name               |                          |
| Role                                    |                          |
|                                         | Done                     |
| б С d d d d d d d d d d d d d d d d d d | <i>i</i> ≢ 5:09 <b>≈</b> |

Step 5: In the following screen, you can add 3 different methods of verification: Fingerprint, Password, and/or Proximity Card

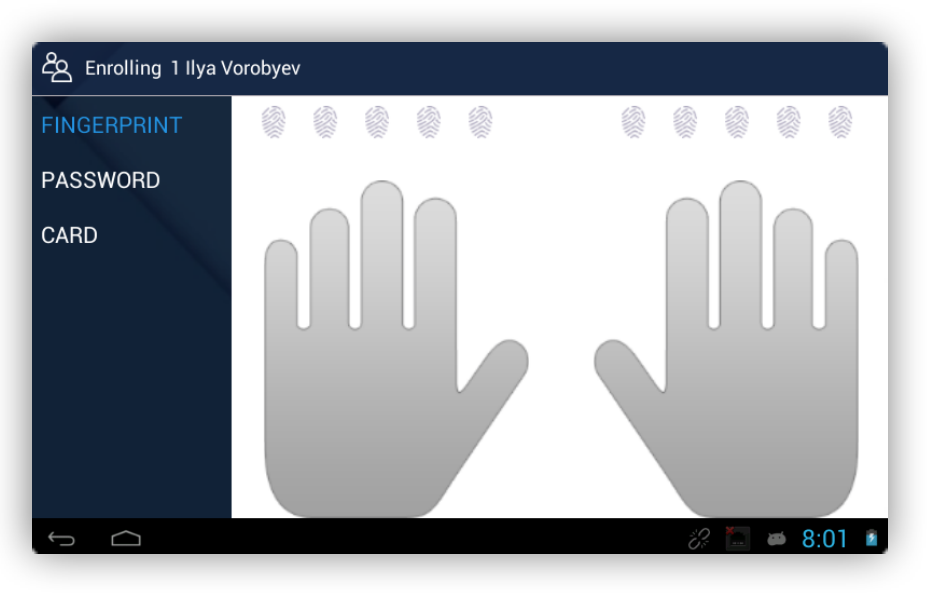

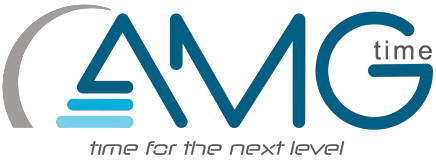

### **Connecting Elionic to the Internet**

Step 1: Go into the main menu by selecting the 3 dotted button towards the top of the screen.

Step 2: Select the Button Labeled with Network

Step 3: You have two methods of connecting, Ethernet and Wi-Fi. Page 4 of 8

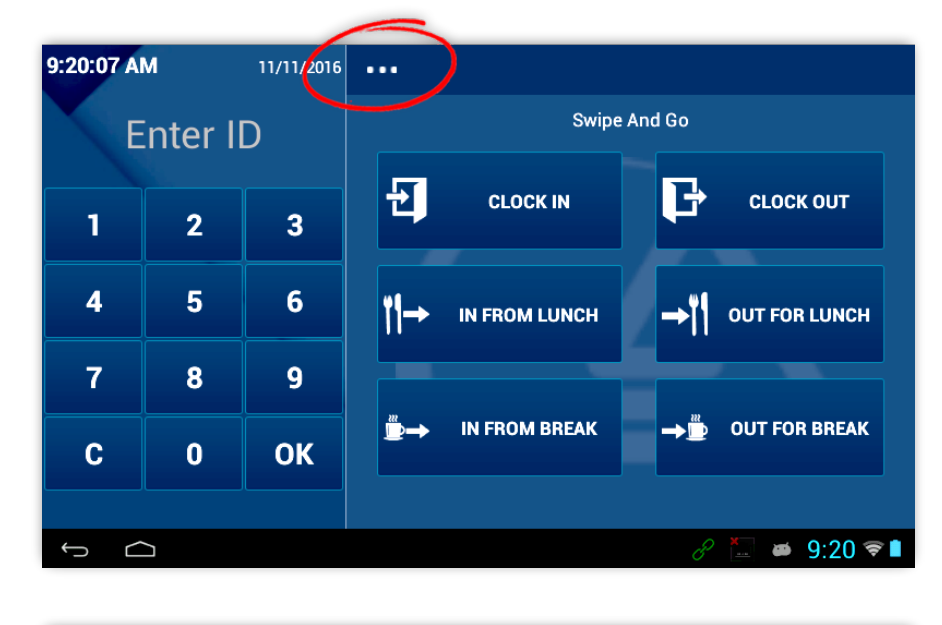

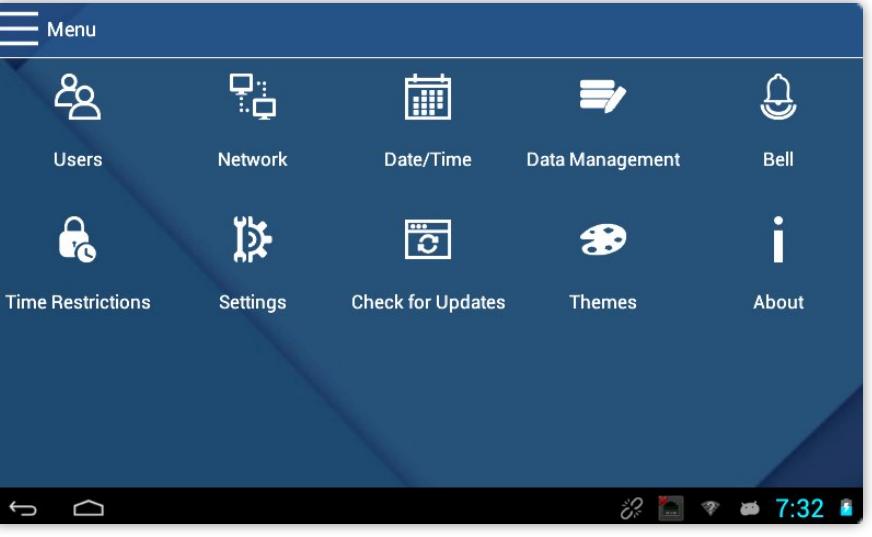

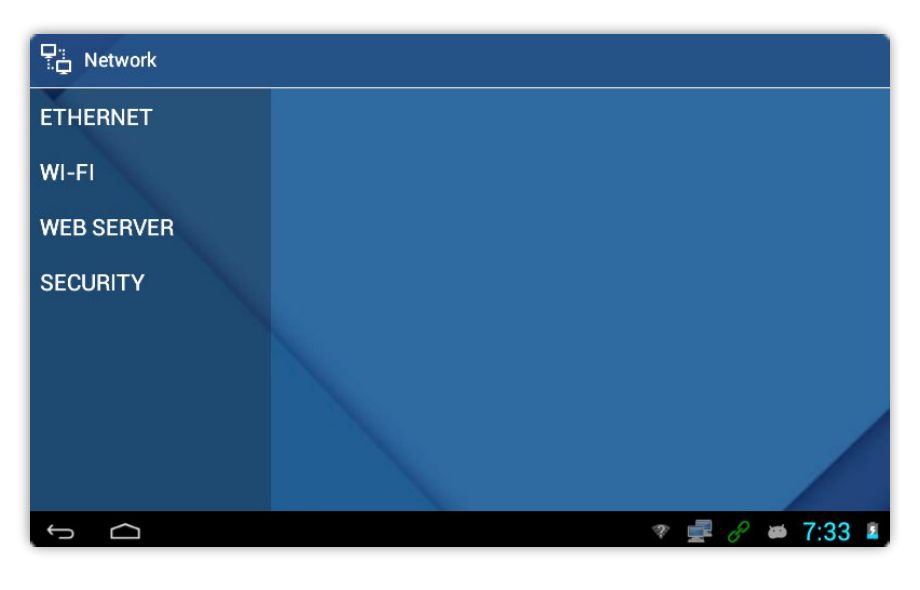

#### Select Wi-Fi if you have a stable wireless connection and if you are using a wired connection select the Ethernet option. For the Wi-Fi setup jump to Step 5.

Step 4: After selecting the Ethernet option you should plug in your Ethernet cable into the back of the device.

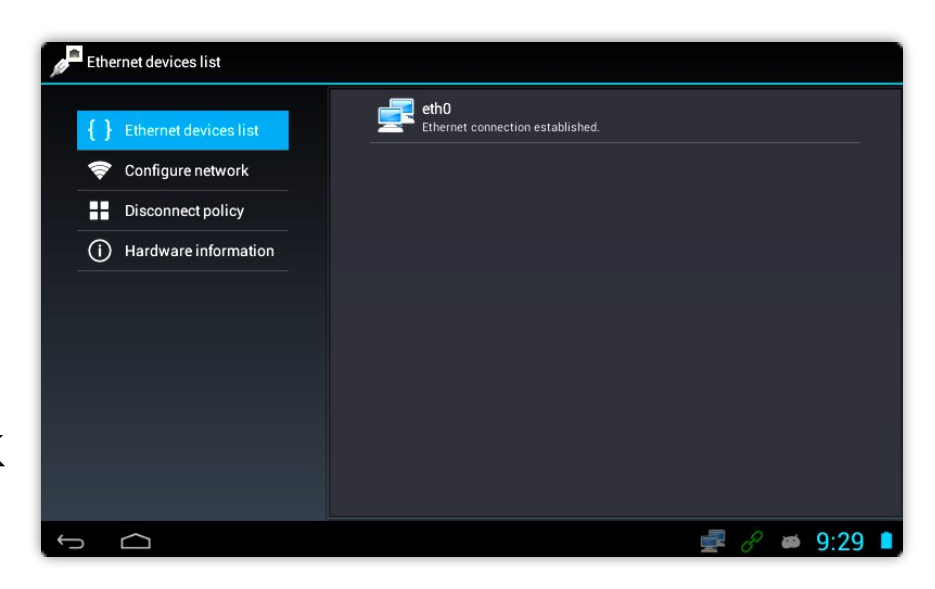

If your connections are correct it should display "Ethernet connection established." under the eth0 tab.

Step 5: Select the WiFi option from the Network Menu than turn it on with the switch towards the top of the screen.

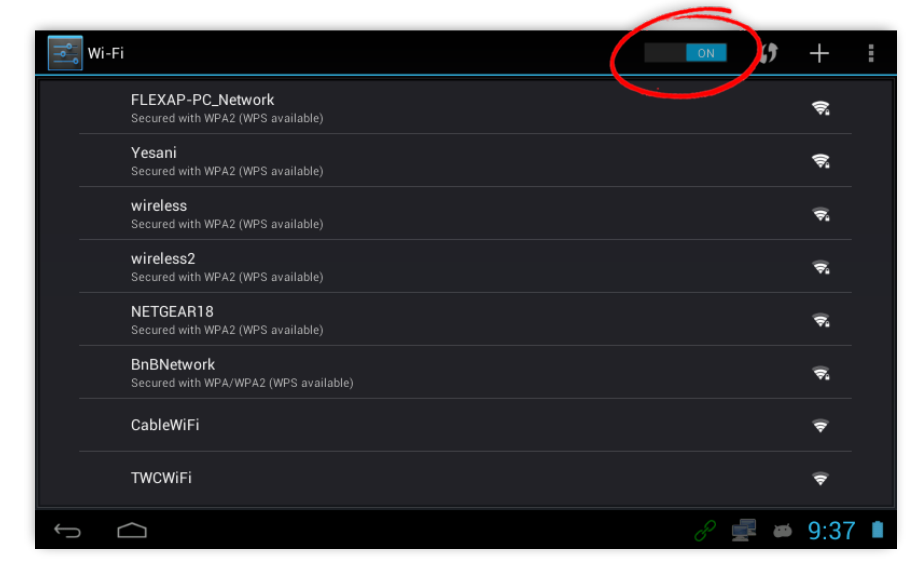

After choosing your wireless network from the list and/or entering in your Wi-Fi password, your device is set for web server connection.

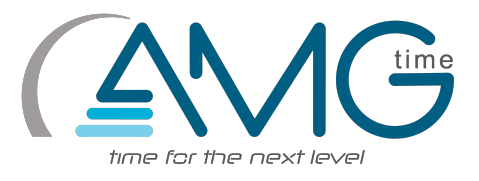

### Changing the date and time

Step 1: Go into the main menu by selecting the 3 dotted button towards the top of the screen.

Step 2: Select the Button labeled Date/Time

Step 3: Once you are here you can change your date and time with the provided options.

Page 6 of 8

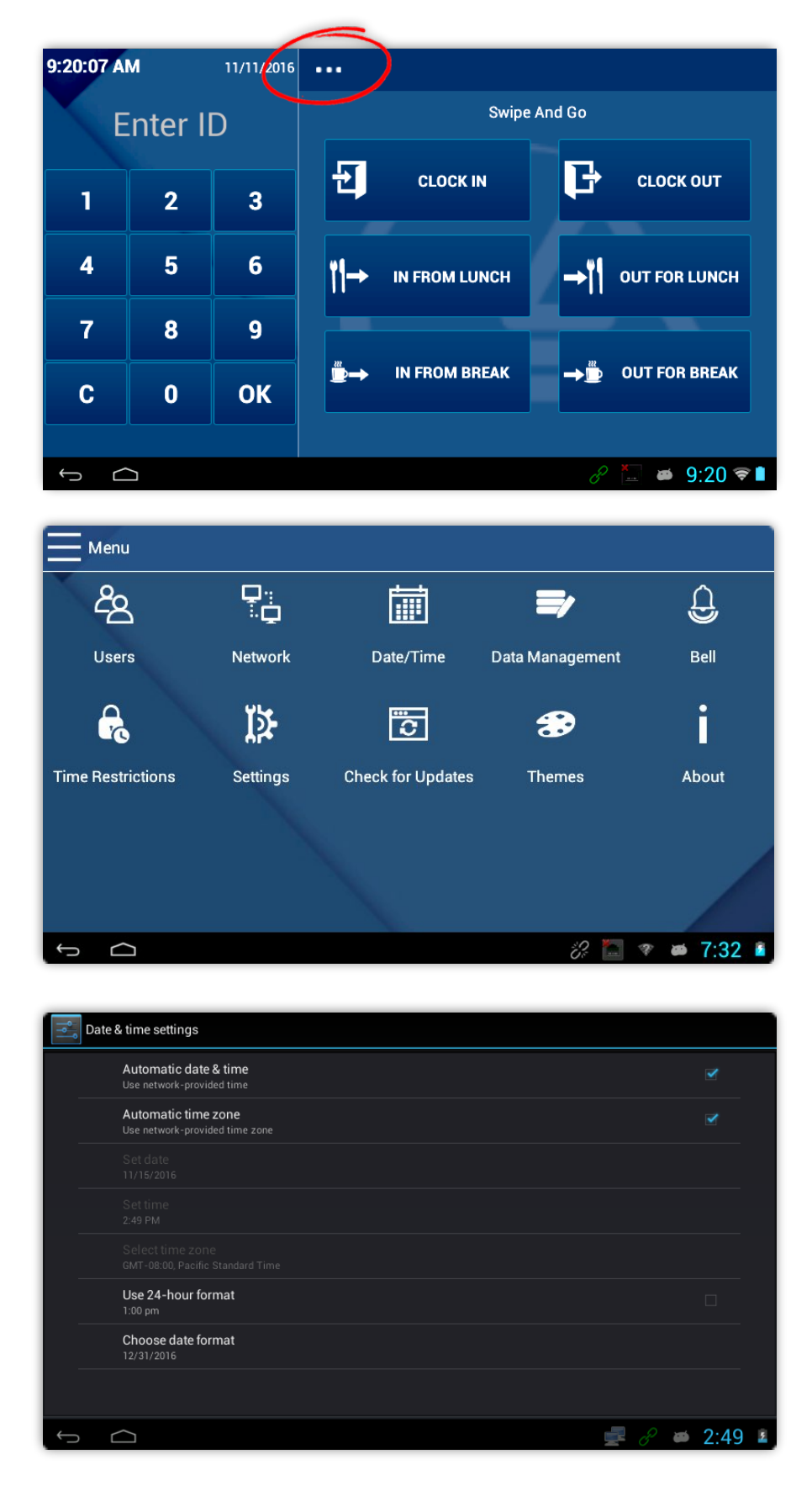

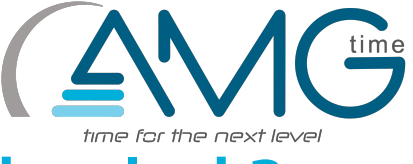

### How to add employees to the clock?

Step 1: Select the three dotted button at the top of the screen to access the menu

Step 2: Select the Users button

7:04:51 AM 11/9/2016 Swipe And Go Enter ID Ð Þ CLOCK IN CLOCK OUT 2 3 1 4 5 6 IN FROM LUNCH → OUT FOR LUNCH 7 8 9 IN FROM BREAK OUT FOR BREAK С 0 OK 7:04 Menu දිසු İ Ĵ Users Network Date/Time Data Management Bell ĭ≱ R Ö Ð Ň Time Restrictions Settings Check for Updates Themes About 7.32

Step 3: Select the add users button in the upper right corner

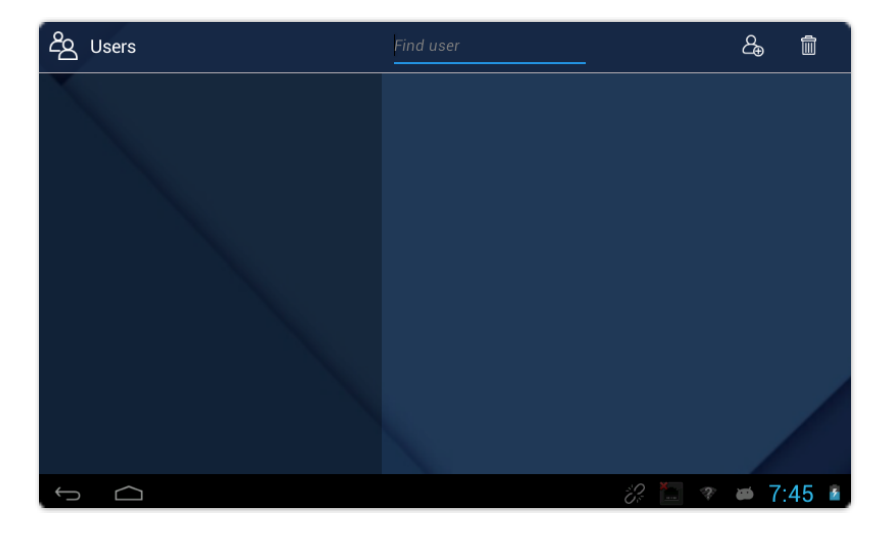

Step 4: Enter the requested information, then identify the users "Role" as an employee.

| کے Add User       |        |
|-------------------|--------|
|                   |        |
| ID                |        |
| Tap to enter ID   | Check  |
| Name              |        |
| Tap to enter Name |        |
| Role              |        |
| employee          |        |
|                   | Done   |
| б Ф 🕴 🦉 🖉         | 7:51 🎍 |

Step 5: In the following screen, you can add 3 different methods of verification: Fingerprint, Password, and/or Proximity Card

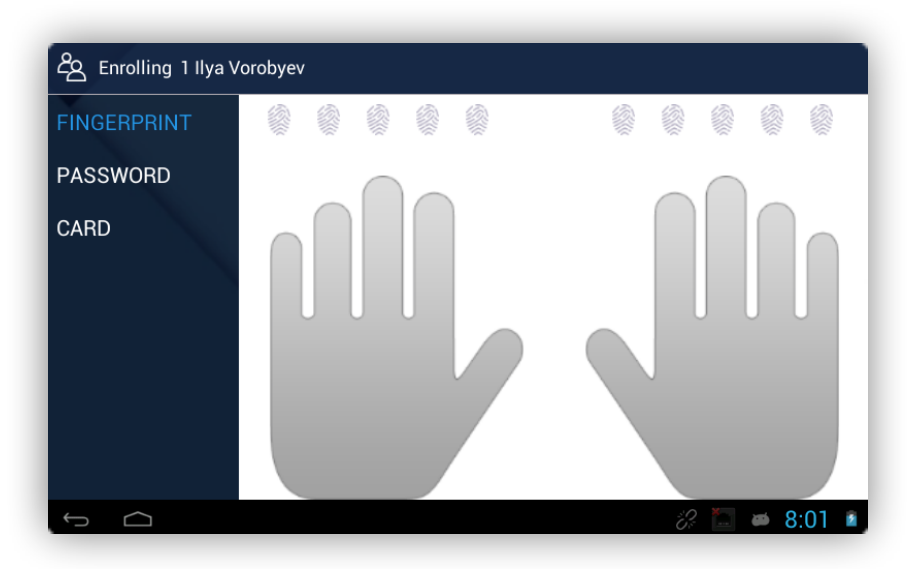